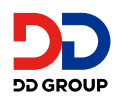

重要なご案内 保有株式数200株以上かつ保有期間1年以上の株主様

# 株式会社 DDグループ 株主優待お申し込み方法

## (注申込期限) 2026年2月28日(土曜) 23:59まで

※ご利用完了まで本ご案内は大切に保管してください。

#### 電子株主優待のご案内

ご優待品は「電子株主ご優待チケット」もしくは「社会貢献団体への寄付」よりどちらか一方をご選択ください。 いずれもお申込み手続きが必要となります。

お申込みに必要な情報を同封の議決権行使書にてご確認ください。

- ・「株主番号」
- ・「所有株式数」
- ・「株式保有期間」
  - └本ご案内は、200株以上を1年以上継続して保有されている 株主様へお送りしております。

株主優待のお申し込み後も、お問い合わせ等で株主番号が必要になる場合が ございます。必ず、株主番号をお控えいただきますようお願いいたします。 万が一、株主番号が分からなくなってしまった場合は、

「株主様のお名前(漢字フルネーム)」「郵便番号」「ご住所」「2025年2月末時 点の所有株式数(お分かりになる場合)」をご記載の上、株主優待担当宛てに メールにてお問い合わせください。お問い合わせ先は裏面をご参照ください。 議決権行使書(裏面)

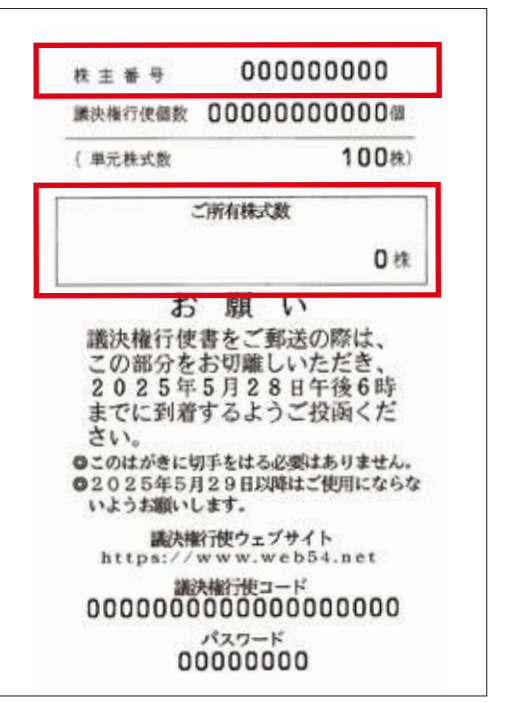

(ご参考)

| 所有株式数 | 100株以上<br>200株未満 | 200彬<br>400杉 | <sup>未以上</sup><br>未満 | 400树<br>600树 | k以上<br>k未満 | 600<br>1,000 | 朱以上<br> 株未満 | 1,000<br>3,000 | 株以上<br>株未満 | 3,000<br>6,000 | 株以上<br>株未満 | 6,000<br>9,000 | 株以上<br>株未満 | 9,000   | 00株以上   |  |
|-------|------------------|--------------|----------------------|--------------|------------|--------------|-------------|----------------|------------|----------------|------------|----------------|------------|---------|---------|--|
| 保有期間  |                  | 1年未満         | 1年以上                 | 1年未満         | 1年以上       | 1年未満         | 1年以上        | 1年未満           | 1年以上       | 1年未満           | 1年以上       | 1年未満           | 1年以上       | 1年未満    | 1年以上    |  |
| 優待金額  | 3,000円           | 4,500円       | 5,000円               | 7,500円       | 8,000円     | 10,000円      | 10,500円     | 12,500円        | 13,000円    | 20,000円        | 20,500円    | 30,000円        | 30,500円    | 37,500円 | 38,000円 |  |

※長期保有株主様とは、同一の株主番号で、2月末日及び8月末日の当社株主名簿に200株以上保有と記載された場合を 1回目とし、それを含み3回以上連続して200株以上保有と記載または記録された株主様といたします。

## 1. 交換方法

電子株主ご優待チケットへの交換をご希望の株主様は、以下のご利用推奨環境をご確認ください。

推奨ブラウザ Safari 最新版 / Google Chrome 最新版

※右記の環境では正常に動作しない場合がございます(ガラケー / フィーチャーフォン / らくらくフォン / iPadなどタブレット端末 / プライベートブラウザや シークレットモードをご利用の場合)

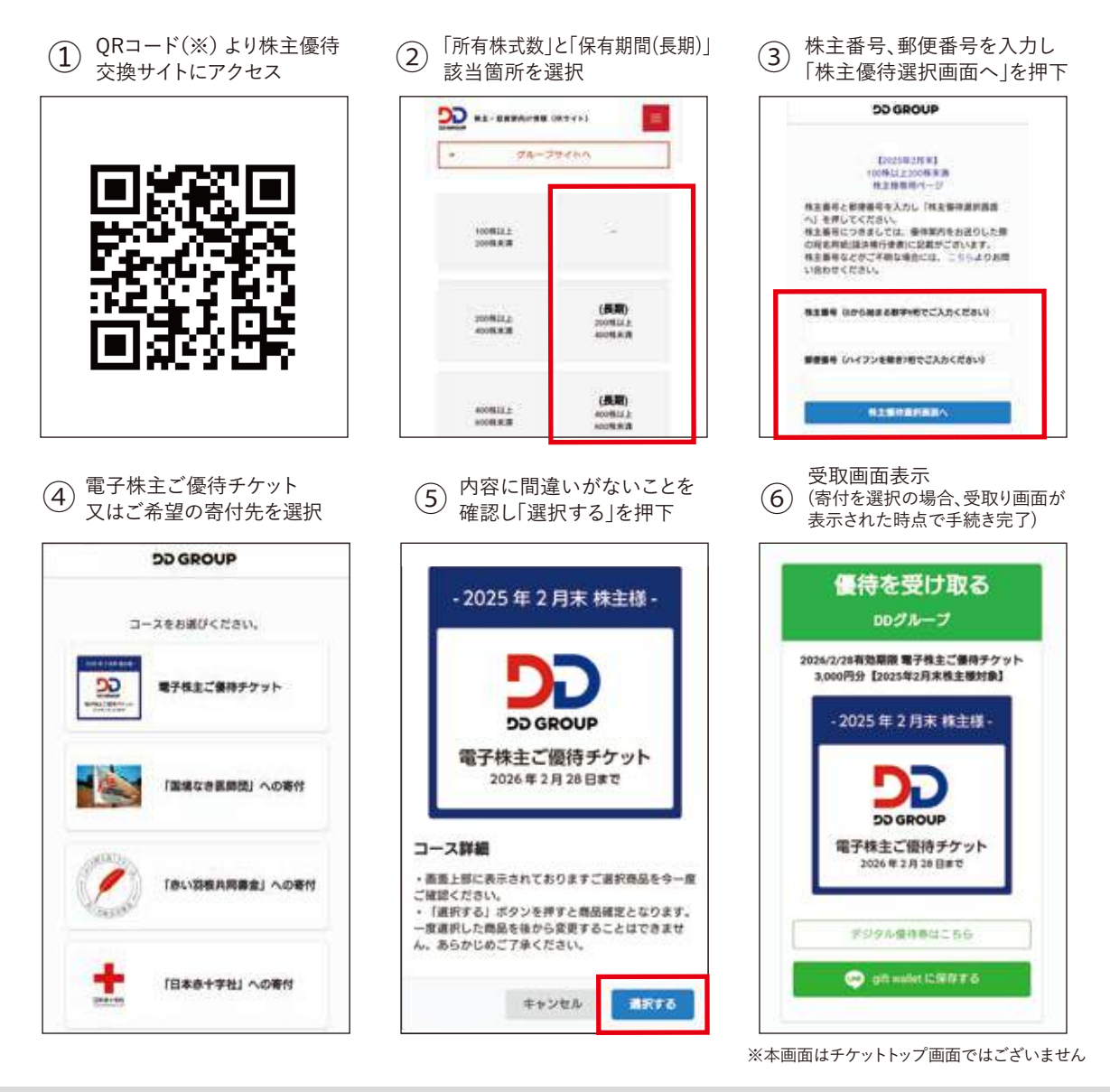

## よくあるご質問(交換時)

#### Q: 株主優待選択画面にログインできません。

- A: 下記の原因が考えられますので、ご確認をお願いいたします。
  - 1. 上記②において、正しい該当を選択しているかご確認ください。
  - 2. 読み取られたQRコード(※)が、2025年2月末日の優待用であることをご確認ください。QRコード(※)は期毎に異なります。
  - 3.「株主番号」及び「郵便番号」が正しく入力されているかご確認ください。

#### Q: 「長期保有」の対象であるかどうかを確認したいのですが、どのようにすればよいですか?

A: 長期保有の判定方法につきましては、表紙ページの下部に詳細を記載しておりますのでご確認ください。 また、保有株式数と保有期間に応じまして、本ご案内の表紙の色が異なります。

青色の表紙:保有株式数が100株~199株、及び200株以上を保有、かつ保有期間が1年未満の株主様 赤色の表紙:保有株式数が200株以上であり、かつ保有期間が1年以上の株主様

#### Q: 複数のチケットをひとつにまとめて保存できますか?

A: いいえ、チケットはそれぞれ個別に保存していただく必要がございます。以前に交換された有効期限の異なるチケットへの自動チャージも ございませんので、改めて交換・保存をお願いいたします。なお、ご利用の際は、同一会計で複数チケットを同時にご利用いただけるとと もに利用金額(枚数)にも上限はございません。

## 2.保存方法

電子株主ご優待チケットご利用時には保存したチケットの提示が必要となりますので、必ず保存をお願いいたします。 保存いただけなかった場合、チケットの交換手続きが完了していない可能性があり、交換から再度お手続きをしていただく必要がご ざいます。

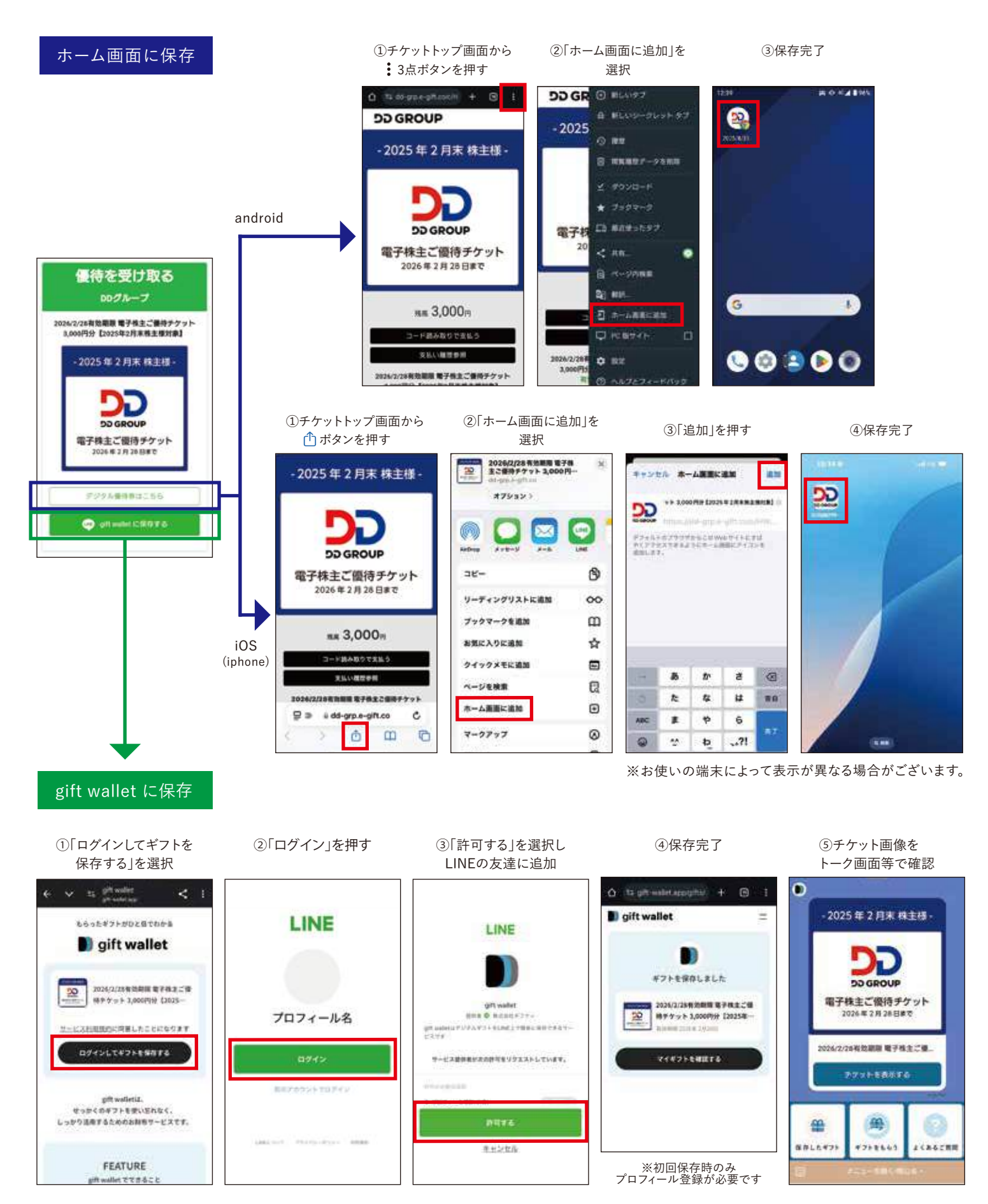

## 店舗でのご利用方法

 電子株主ご優待チケットご利用の 旨をスタッフに伝える

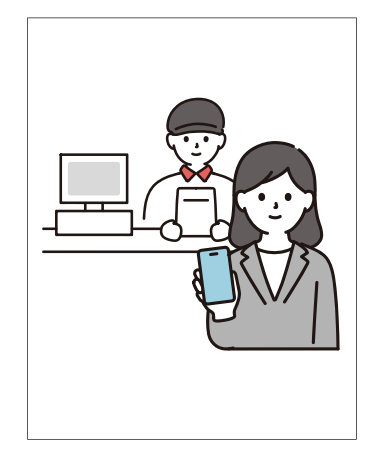

|--|

②スタッフが提示したORコード(※)

を読み取る

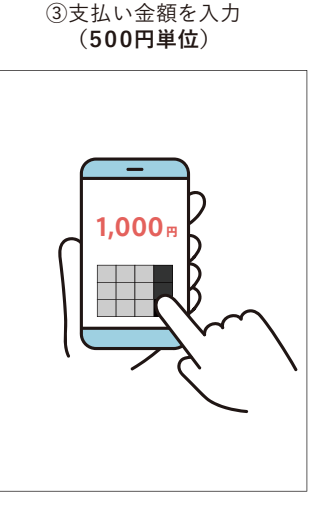

| <   | 支払い完了                        |
|-----|------------------------------|
| 2   | 2 00 GROUP<br>デスト店舗          |
| 支挂  | ムいが完了しました                    |
|     | 支払い金額<br>1,000円              |
|     | こ利用品類<br>テスト店舗               |
| 202 | ्त्रमावक<br>5年5月11日 12時59分7秒 |

④支払い完了画面をスタッフが確認

## よくあるご質問

- Q: 「コード読み取りで支払う」を押してもカメラが起動しません。
- A: ご利用のブラウザが推奨環境外の場合、カメラが起動しないことがございます。お使いのブラウザをご確認ください。 もしカメラが起動せず、QRコード<sup>(※)</sup>の読み取りができない場合でも、各店舗に設置されているパスコードをご入力いただくことで、 お支払いに進むことができますので、ご安心ください。

#### Q: チケット利用時の推奨環境を教えてください。

A: ・推奨OS バージョン iOS 11以降 / Android 9以降
・推奨ブラウザ Safari 最新バージョン / Google Chrome 最新バージョン
※以下の環境では正常に動作しない場合がございます。
ガラケー / フィーチャーフォン / らくらくフォン / iPadなどタブレット端末 / プライベートブラウザやシークレットモードをご利用の場合

#### Q: スマートフォンを買い替えたため、保管していたチケットにアクセスできなくなってしまいました。どうすればよいですか?

- A: チケット交換方法①に記載されているQRコード<sup>(※)</sup>から、何度でもアクセス可能です。スマートフォンの機種変更やエラーによりア クセスできない場合、またご家族やご友人へチケットを譲渡される場合も、同様にQRコード<sup>(※)</sup>からアクセスいただけます。
- Q: チケットの交換期限および有効期限はいつまでですか?
- A: 2026年2月28日 23:59までとなります。(2月末日基準は翌年の2月末日、8月末日基準は翌年の8月末日) なお、有効期限内であれば併用も可能です。利用金額(枚数)にも上限はございません。

#### Q: チケットは、株主本人以外でも利用可能ですか?

A: はい、ご本人様以外でもご利用いただけます。ご家族やご友人に譲渡、またはURLを共有してご利用いただくことも可能です。 ただし、営利目的での転売や換金は固く禁止しております。

上記以外のご質問につきましては、ページ右下にございます「Q&A よくあるご質問」よりご確認ください。

## 株主優待に関するお問い合わせ

株主優待担当

ddg\_ir@dd-grp.com

**03-6858-3541** (平日10:00~17:00)

※株主様からのご相談内容の解決に努めますが、保証いたしかねます。何卒ご了承くださいますようお願い申し上げます。 お電話でのお問い合わせは、折り返しご連絡となる場合があります。また、お問い合わせ内容によりURL等をご案内いたしますので、メールでのお問い合わせを推奨いたします。

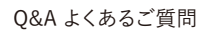

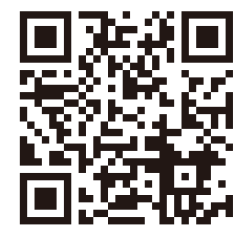